### Bei Gradido registrieren

Forschungsraum DORF der ZUKUNFT Einloggen im SPACE/Kreis

<u>Willkommen</u> <u>DORF der</u> <u>ZUKUNFT</u>

## Aktiviere WILLKOMMEN

| RO-EREATIV WIRKEN IM<br>DORF DER<br>DUCKUNFT<br>1. BIS 5. SEPTEMBER 2025 | <b>DORF der ZUKUNFT - Willkommen</b><br>Willkommen   Hier findest Du Informationen für den "Forschungsraum - DORF der ZUKUNF |                         |                        |  |
|--------------------------------------------------------------------------|----------------------------------------------------------------------------------------------------|-------------------------|------------------------|--|
| ORT DER BEGEGnunne.<br>Det Gretzlich 4.v.<br>7914a ponkultickenden       | <mark>0</mark><br>Beiträge                                                                                                   | <b>10</b><br>Mitglieder | 5<br>Follower          |  |
| Space-Menü                                                               |                                                                                                    |                         |                        |  |
| <b>≡</b> Stream                                                          |                                                                                                    | Was r                   | nöchtest du mitteilen? |  |
|                                                                          |                                                                                                    |                         |                        |  |
| 원 Dateien                                                                |                                                                                                    | T Filter                |                        |  |

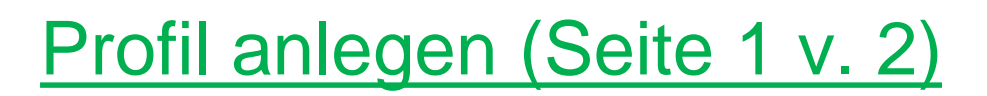

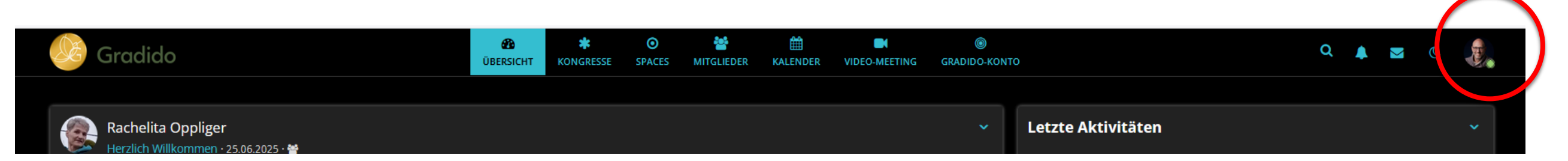

#### Einstellungen

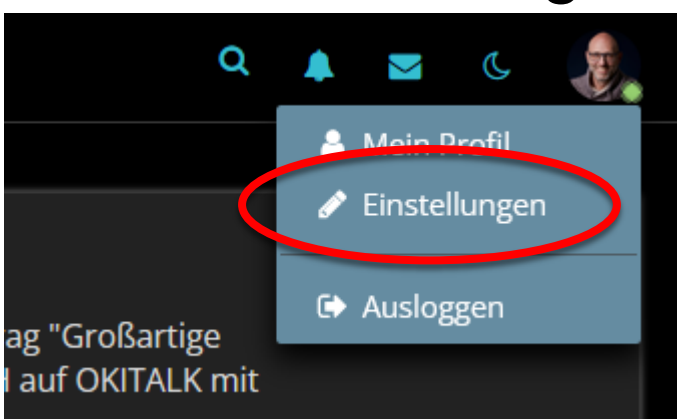

#### Hier kannst Du dein Profil / Steckbrief bearbeiten

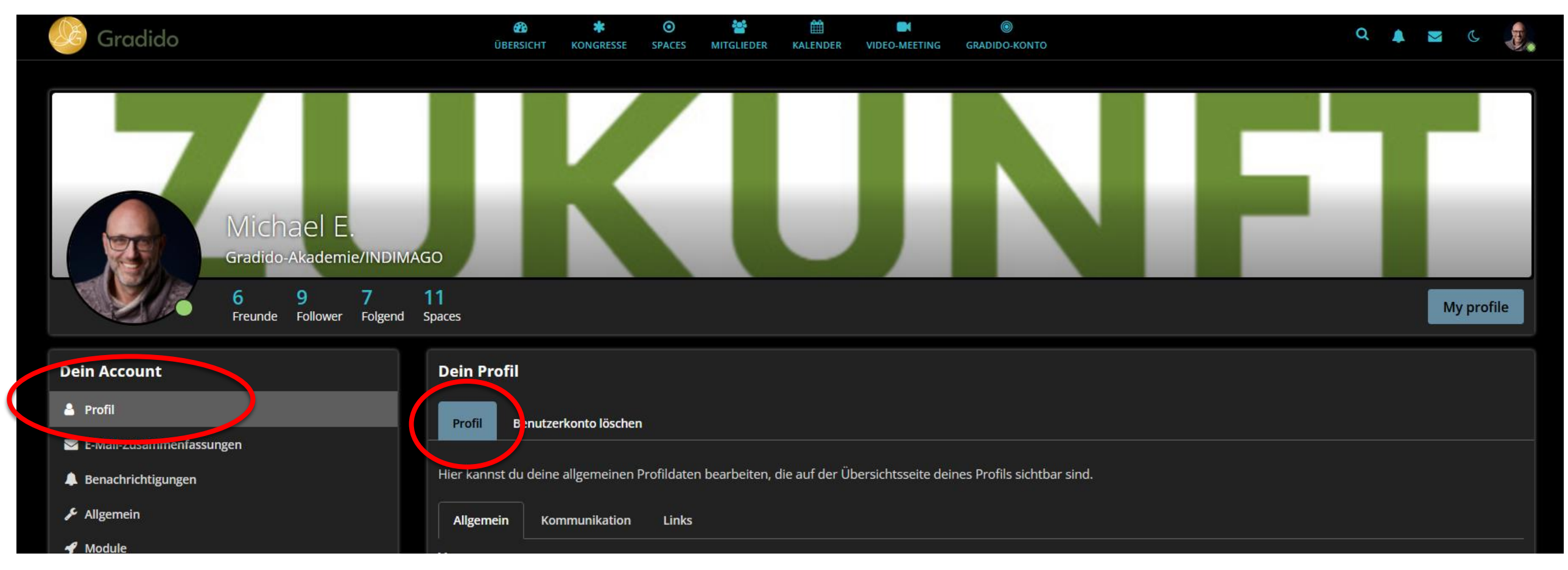

#### Profil anlegen (Seite 2 v.2)

# "Über mich" befüllen und anschließend Profil speichern

| Über mich                                                                                                    |          |
|----------------------------------------------------------------------------------------------------|----------|
| Meine Motivation:                                                                                                    | $\sim$   |
| "Dorfleben 3.0", ein Ort der Begegnung, des gemeinsamen Wirtschaften und Gestalten mit Werten, die uns allen dienlich sind. |          |
|                                                                                                    | <b>_</b> |
| Profil speichern                                                                                                    |          |

## Mit "echten" Profilbilder erkennen wir uns wieder, in online-meetings und persönlich vor Ort.

| Über diese      | Beispiel-F          | Profil                                                                                                    |  |  |  |
|-----------------|---------------------|----------------------------------------------------------------------------------------------------|--|--|--|
| Allgemein       | Kommunikation Links |                                                                                                    |  |  |  |
|                 | Vorname             | Michael E.                                                                                                    |  |  |  |
| Gradido-Adresse |                     | Gradido-Akademie/INDIMAGO                                                                                                    |  |  |  |
|                 | Geschlecht          | Männlich                                                                                                    |  |  |  |
|                 | Geburtstag          | 8. August 1969 (55 Jahre)                                                                                                    |  |  |  |
|                 | Über mich           | <ul> <li>Meine Motivation:         <ul> <li>"Dorfleben 3.0", ein Ort der Begegnung, des gemeinsamen Wirtschaften und Gestalten mit Werten, die uns allen dienlich sind.</li> <li>Ich bin</li> <li>Gemeinschaftsgestalter, system. Coach, Männerbegleiter, die Quelle von "Dorf der Zukunft", Maschinenbautechniker, Handwerke mensch.</li> <li>Meine Webseiten:</li> <li>INDIMAGO - Handwerk mit Begleitung =&gt; https://indimago.de/</li> <li>Männer- und Gemeinschaftsräume =&gt; https://männer-impuls-räume.de/</li> <li>DORF der ZUKUNFT =&gt; https://forschungsraum-dorf-der-zukunft.de/</li> </ul> </li> </ul> |  |  |  |